## Οδηγός ανανέωσης ψηφιακών υπογραφών

Αρχικά να αναφέρουμε ότι ανανέωση ψηφιακής υπογραφής σημαίνει έκδοση νέας υπογραφής. Ισχύουν δηλαδή όλα όσα ξέρουμε μέχρι σήμερα.

Λόγω του ότι οι χρήστες έχουν ενεργές ψηφιακές υπογραφές τους δίνει το δικαίωμα να κάνουν ανανέωση με ήδη υπάρχουσα ψηφιακή υπογραφή (Αυτό ισχύει και για τους υπαλλήλους ΥΤΑΔ/ΥΠΕΨΗΠ που έχουν υπογραφή από το έργο ΓΕΜΗ.)

Συγκεκριμένα θα υπάρξουν αιτήσεις με μέθοδο ταυτοποίησης "Έκδοση μέσω υπάρχοντος ψηφιακό πιστοποιητικό από ΑΠΕΔ ή ΚΕΕ".

Βέβαια ισχύουν κανονικά και οι άλλες δύο επιλογές ταυτοποίησης (αυτοπροσώπως και μέσω επικύρωσης από ΚΕΠ ή άλλη αρμόδια Αρχή) και είναι στην ευχέρεια του εκάστοτε χρήστη τι θα επιλέξει.

Παρακάτω θα δούμε την διαδικασία ανανέωσης μέσω υπάρχοντος ψηφιακού πιστοποιητικού την οποία μπορείτε να ακολουθήσετε και εσείς αλλά να δείτε και πως μπορεί να σας έρθουν τέτοια αιτήματα από τους επιχειρηματίες – μέλη σας.

Όσοι χρήστες έλαβαν το παρακάτω email μπορούν να εκκινήσουν την διαδικασία έναρξης έκδοσης νέα ψηφιακής υπογραφής (ανανέωση) πατώντας τον σύνδεσμο όπως φαίνεται στην παρακάτω εικόνα.

Από: "eFEMH: Έκδοση Ψηφιακών Πιστοποιητικών" <<u>no-reply@businessportal.gr</u>> Προς: Απεσταλμένα: Δευ, 9 Ιουν, 2025 στις 5:15 Θέμα: ΕΔΕΨηΠ | Διάρκεια Ψηφιακών Πιστοποιητικών

Ορθή Επανάληψη

Σε συνέχεια της προηγούμενης ενημέρωσης, το Ψηφιακό Πιστοποιητικό σας λήγει στις 2025-06-24. Έχετε την δυνατότητα να προχωρήσετε σε διαδικασία επανέκδοσης του πιστοποιητικού σας 15 ημέρες πριν την λήξη του.

Σχετικά με τις Ψηφιακές Υπογραφές, που έχουν διατεθεί στα πλαίσια του Έργου "Ψηφιακός Μετασχηματισμός της Επιχειρηματικότητας", της Κεντρικής Ένωσης Επιμελητηρίων Ελλάδος (ΚΕΕΕ), θα θέλαμε να σας ενημερώσουμε ότι η ισχύς τους είναι μέχρι τις 24/6/2025, οπότε λήγουν οι υπηρεσίες, που αφορούν τα Ψηφιακά Πιστοποιητικά αυτά.

Έχουν παρατηρηθεί περιπτώσεις χρηστών, κατά τις οποίες η Ψηφιακή τους Υπογραφή λήγει σε προγενέστερη ημερομηνία. Οι χρήστες, που εμπίπτουν στην κατηγορία αυτή, μπορούν να εκδώσουν νέο Ψηφιακό Πιστοποιητικό, το οποίο θα έχει ισχύ μέχρι τις 24/6/2025.

Για έκδοση νέου Ψηφιακού Πιστοποιητικού, με ισχύ μέχρι τις 24/06/2025, παρακαλούμε επισκεφθείτε τον σύνδεσμο: https://signregister.businessportal.gov.gr/taxisnet\_authorize

Για πληροφορίες σχετικές με την διαδικασία έκδοσης νέου Ψηφιακού Πιστοποιητικού, παρακαλούμε επισκεφθείτε την ενότητα "Συχνές Ερωτήσεις", της σελίδας υποστήριξης, ακολουθώντας τον παρακάτω σύνδεσμο: <u>https://sign-register.businessportal.gov.gr/faq</u> Με την επιλογή του συνδέσμου ανοίγει η σελίδα έναρξης της διαδικασίας, όπου ζητείτε είσοδος με προσωπικούς κωδικούς taxisnet.

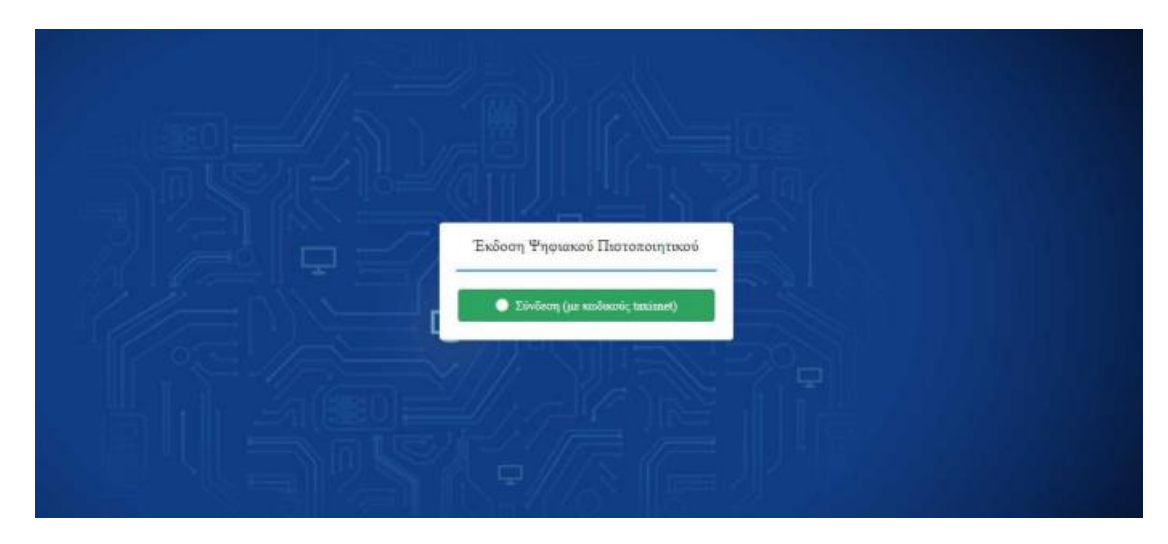

Έπειτα γίνεται ανακατεύθυνση στην παρακάτω οθόνη, όπου αντλούνται τα στοιχεία από ΑΑΔΕ. Σε περίπτωση που κάτι δεν είναι σωστό ή έχει αλλάξει μπορείτε να το διορθώσετε.

| 1<br>Στοιχεία δικαιούχου<br>Στοιχεία Ψηρι            | 2<br>ακής Υπαγραφής Μέθοδος Ταυτοποίησης                                                                       |
|------------------------------------------------------|----------------------------------------------------------------------------------------------------|
| Στοιχεία βάσει της υπηρεσίας myAADE (πρώην TAXISnet) | Παρακαλώ επιβεβαιώστε ή διορθώστε τα παρακάτω<br>στοιχεία <u>με βάση τα ακριβή στοιχεία της ταυτότητάς σ</u> ε |
| Όνοματεπώνυμο:                                       | Όνομα (λατινικά) *                                                                                             |
| ΠΑΠΑΔΟΠΟΥΛΟΣ ΓΙΩΡΓΟΣ                                 | GIORGOS                                                                                                    |
| Πατρώνυμο:                                           | Επώνυμο (λατινικά) *                                                                                           |
| ΚΩΝΣΤΑΝΤΙΝΟΣ                                         | PAPADOPOULOS                                                                                                   |
| AΦM:                                                 |                                                                                                    |
| 919586194                                            | Πατρώνυμο (λατινικά) *                                                                                         |
| Στοιχεία βάσει της διαλειτουργικότητας με ΚΕΕΕ       | Email *                                                                                                    |
| Αριθμός ταυτοποιητικού στοιχείου:                    | cgrigoriadoy@example.org                                                                                       |
| 849894849                                            | Χώρα Ταυτοποιητικού Εγγράφου *                                                                                 |
| Επωνυμία Νομικού / Φυσικού Προσώπου:                 | Ελλάδα 🗙 🔹 🚺                                                                                                   |
| Indigital S.A.                                       | Διεύθυνση και ΤΚ                                                                                               |
| Κωδικός Νομικού Προσώπου:                            |                                                                                                    |
| 123456789                                            |                                                                                                    |
|                                                      | Σταθερό τηλέφωνο                                                                                               |
|                                                      | 0                                                                                                    |
|                                                      | Κινητό τηλέφωνο                                                                                                |
|                                                      | 0                                                                                                    |
|                                                      |                                                                                                    |

Αφού έχουν ελεγχθεί - συμπληρωθεί όλα τα απαιτούμενα στοιχεία (αυτά με το σύμβολο \*), επιλέγετε επόμενο και προχωράτε στο επόμενο βήμα.

| 2<br>Στοιχεία διαμιοίχου<br>Στοιχεία Υκριακός Υπογραφής          | 3<br>Milbolo; Terramópoy; |
|------------------------------------------------------------------|---------------------------|
| Παρακαλά επιλέξτε τα στοιχεία ψηφιακής υπογραφής σας<br>Username | zinas<br>opi<br>sö,       |
| Προηγούμενο                                                      | Επόμενο                   |

Εδώ συμπληρώνετε το επιθυμητό username που θα χρησιμοποιεί για την ψηφιακή του υπογραφή (μπορεί να περιέχει λατινικούς χαρακτήρες, αριθμούς και από σύμβολα μόνο τελεία (.) ή παύλα (-)).

\*Το username μπορεί να είναι το ίδιο με την ήδη υπάρχουσα ψηφιακή υπογραφή.

Επίσης, επιλέγετε και την επιθυμητή μέθοδο λήψης OTP ( OneTime Password ).

Οι πιθανές μέθοδοι είναι:

• Μέσω κινητού τηλεφώνου με τη χρήση της εφαρμογής GoogleAuthenticator ( την οποία κατεβάζει από το PlayStore / Android – AppStore / iOS ).

• Με αποστολή email (στο αρχικά δηλωμένο email) το οποίο περιέχει τον κωδικό μιας χρήσης OTP.

Εφόσον συμπληρωθούν όλα τα απαραίτητα πεδία επιλέγετε "Επόμενο" και προχωράτε στην επόμενη οθόνη όπου επιλέγεται η μέθοδος ταυτοποίησης και ολοκληρώνεται το πρώτο στάδιο πατώντας το κουμπί "Αποστολή για έγκριση":

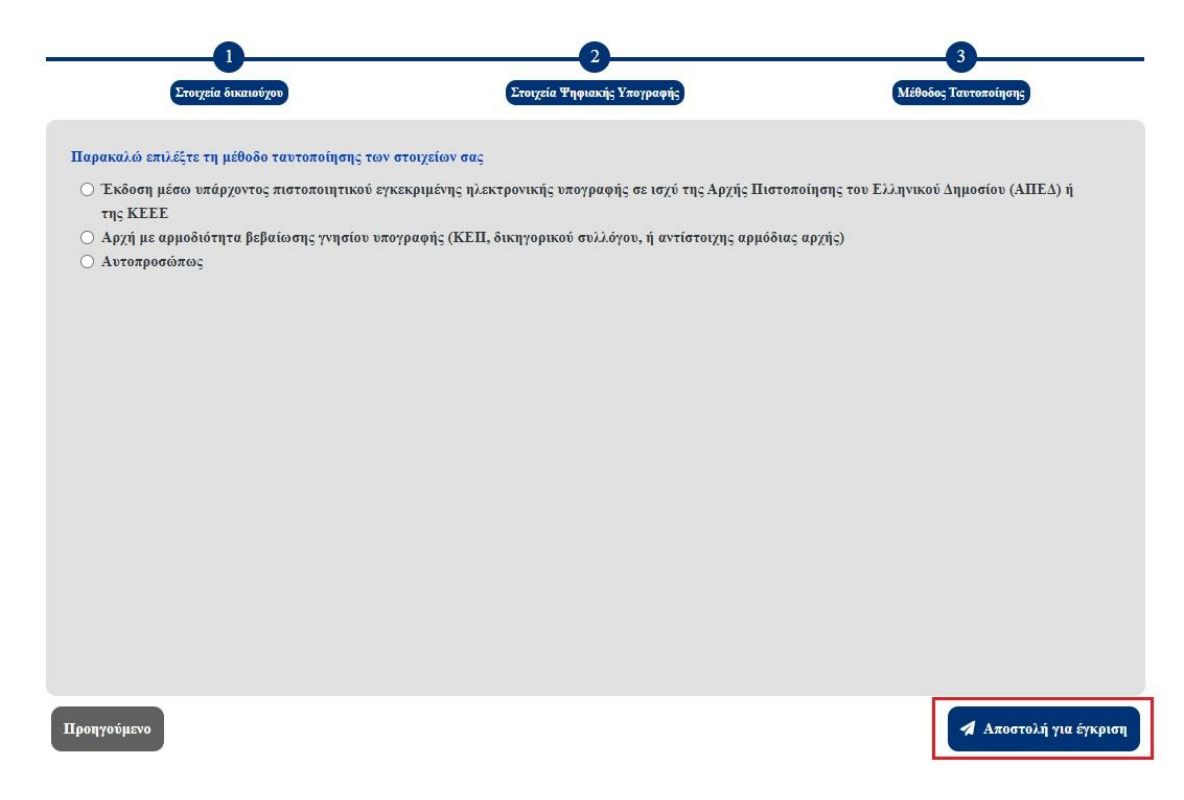

Στην παραπάνω οθόνη ο δικαιούχος καλείται να επιλέξει την μέθοδο ταυτοποίησης των στοιχείων του. Οι πιθανές επιλογές είναι οι εξής:

 Α) «Έκδοση μέσω υπάρχοντος πιστοποιητικού εγκεκριμένης ηλεκτρονικής υπογραφής σε ισχύ της ΑΠΕΔ ή ΚΕΕ».

B) «Αρχή με αρμοδιότητα βεβαίωσης γνησίου υπογραφής (ΚΕΠ, Δικηγορικού συλλόγου ή αντίστοιχης αρμόδιας αρχής».

Γ) «Αυτοπροσώπως».

Συγκεκριμένα, στην επιλογή:

A) «Έκδοση μέσω υπάρχοντος πιστοποιητικού εγκεκριμένης ηλεκτρονικής υπογραφής σε ισχύ της ΑΠΕΔ ή ΚΕΕ», αναφέρεται σε δικαιούχους, οι οποίοι διαθέτουν εν ισχύ εγκεκριμένη ηλεκτρονική υπογραφή μέσω ΑΠΕΔ ή ΚΕΕΕ.

Με την επιλογή αυτή, ο δικαιούχος καλείται να υπογράψει ψηφιακά τα 3 απαραίτητα έγγραφα και μετά να τα μεταφορτώσει στην πλατφόρμα όπως φαίνεται στην παρακάτω εικόνα.

| Αντίγραφο ενγράφου ταυτοποίησης: | Επιλογή αρχείου Δεν επιλέχθηκε κανένα αρχείο. |
|----------------------------------|-----------------------------------------------|
| Αίτηση:                          | Επιλογή αρχείου Δεν επιλέχθηκε κανένα αρχείο. |
| Έντυπο όρων συνδρομητή:          | Επιλογή αρχείου Δεν επιλέχθηκε κανένα αρχείο. |

Τα τρία αυτά έγγραφα είναι η ταυτότητα, η αίτηση και η σύμβαση όρων συνδρομητή. Την αίτηση και την σύμβαση την λαμβάνουν οι χρήστες στο email τους μετά την ολοκλήρωση του πρώτου βήματος έναρξης της διαδικασίας έκδοσης – ανανέωσης ψηφιακής υπογραφής.

Στις άλλες δύο επιλογές Β και Γ ακολουθούμε τις διαδικασίες όπως ισχύουν μέχρι σήμερα.

Μετά την έγκριση των απαιτούμενων εγγράφων από τους αρμόδιους υπαλλήλους (ΥΤΑΔ/ΥΠΕΨΗΠ) ο χρήστης λαμβάνει αυτοματοποιημένο email για να ορίσει το password (μπορεί να είναι το ίδιο με την υπάρχουσα ψηφιακή υπογραφή) και να κάνει έκδοση του νέου ψηφιακού πιστοποιητικού (ανανέωση).

| Ολοκλήρωση διαδικασίας έκδοσης Ψηφιακού Πιστοποιητικού                                                                                                    |
|----------------------------------------------------------------------------------------------------|
| Aventetic's RAFAGOROVIZE FIGEROZ.                                                                                                    |
| Ολοκληρώθειε επιτυχώς η δημιουργία του χρήστη προς ψοριακό πιστοποιητικά με username daadaedaedaed                                                                                                    |
| Επιλέξετε τη μέθοδο απόκτησης ΟΤΡ μέσω κινητής συσκευές επιστρήροπε. Για την ενεργοποίηση της Νειτουργίας, παρακολώ ακολουθήστε τα παρακότω βήμετα.                                                                                                    |
| 1. Κατεβάστε την εφαρμογή Google Authenticator. Μπορείτε να μεταβείτε στη αελίδο της εφαρμογής οερώνοντας τον παρακάτω κώδικα με τη ουσκική σας.                                                                                                    |
| 2. Αφού κγνατασταθκή η εφορμογή επιτυχώς στην κινητή σας συσκική, μεταβείτε σε αυτή και ανοίξτε την κόμερα (μέσω της εφορμογής που κατεβάσστε).                                                                                                    |
| 3. Μέσω της εφορμογής που εγκαταστήσετε σορώστε την ποροκότω εικόνο που βρίσκεται και στο συνημμένο ορχείο.                                                                                                    |
|                                                                                                    |
| Το παρεπήλω (R) Code μπορεί τα χρησιμοποιβεί για επαταφρόβμιση του OTP στην κινητή σος συκκευή σε περίπτωση αναβάβμισής της, υπεγκατάστασης της εφαρμογής ή σε οπαιδήπατε άλλη παρίπτωση απώλειας της γεινήτριος OTP.<br>Πορακολιά φιληζετ ευτό το BMU |
| 4. Πατήστε την εγγραφή SIGNATURE OTP για να λάβετε τον ΟΤΡ. που θα χρησιμοποιείτε με κάθε χρήσι της ψηφιακής σας υπογραφής                                                                                                    |
| 1. Αφού ελοκληρώσετε το πορατάνω βέματα, ποροκολώ όπως επισκεφτείτε τη σελίδο δημιουργίας κωδικού πρόσβασης για την φηριοκή υπογροφή και την αποδοχή των όρων χρήσης της                                                                               |
| τερεκταλώ όπως επισκεφτείτε τη σελίδα δημαγορίας «ωδικού πρόσδασης για την ψηφιακή υποχρορή και την εποδοχή των όρων χρήσης της<br>Αίτηση και Όροι Ψ.Π.                                                                                                |
| να αντιμετωπίσετε κάποιο πρόβλημα στην διαδικασία, επισκαφτείτε τη <u>αλιδα κποστήσυ[σο</u>                                                                                                    |
| Αε αντίμηση.<br>Ιεντρική δημιση Επιμελητηρίων Ελλάδος                                                                                                    |
|                                                                                                    |

Μέσω της εφαρμογής που έχει κατεβάσει στο κινητό του, ο δικαιούχος σαρώνει το QR Code που φαίνεται στη μέση του κειμένου (στο 3 των οδηγιών του mail) ώστε να πραγματοποιηθεί ο συγχρονισμός με την συσκευή.

Αφού σαρώσει επιτυχώς το QR, επιλέγει «Αίτηση και Όροι Ψ.Π».

Πραγματοποιεί σύνδεση με κωδικούς taxisnet και στη συνέχεια συμπληρώνει το password που θα χρησιμοποιεί, ώστε να εκδοθεί η ψηφιακή του υπογραφή.

\*Στην περίπτωση που έχει επιλέξει μέθοδο λήψεις ΟΤΡ μέσω e-mail τότε θα είναι παρόμοιο το e-mail χωρίς τα QRcodes. Επιλέγει **«Αίτηση και Όροι Ψ.Π»** και συνεχίζει όπως και στην άλλη μέθοδο.

| Ιαρικιαλούμε διαβάστε προσεκτικώ τους άρους συνδρομητή και ειστήγετε<br>ον προσιατικό κισδοκό νηφιαικής υπογραφής για την ολοκλήριστη της<br>καδικασίας έκδοσης του ψηφιαικού πιστοποιητικού | ■/1   - +   Ø ± 🖶 :                                                                                                    |
|----------------------------------------------------------------------------------------------------|----------------------------------------------------------------------------------------------------|
| lername                                                                                                    |                                                                                                    |
| dasdasdasda                                                                                                    | ATHEN TA EFREMMENO DELTOROMIKO VILKOV DOLENUT<br>FLA EL ADDITAJECE MAEKTPONIKH VILOPAOH                                                                                                    |
| ίροσιαπικός Κεοδικός                                                                                                    | NPO2: SYTE Camputer AllE                                                                                                    |
|                                                                                                    | Hatpoonvia Almony: 2021-06-29 13:31:39                                                                                                    |
| Reflairer Harromani Vainani                                                                                                    | A. ETOIXELA BYTIKOY RPOLINGY                                                                                                    |
| approved inproduction Relation                                                                                                    | Ovejas: FIGMOI                                                                                                    |
|                                                                                                    | Endruge: NANAONOVACE                                                                                                    |
|                                                                                                    | Είδος τουτοποιητικού στοιχείου:                                                                                                    |
| TP                                                                                                    | wheeled annual development of a statements                                                                                                    |
| 173174                                                                                                    | Trapakawa CitrayCit Tov                                                                                                    |
|                                                                                                    | grand and the providence of the providence of th |
| For Antiona you anothing you Tomy you Tonign Bigger Values                                                                                                    | Τηλέφωνα: Κυνητά:                                                                                                    |
| Еуськошфулу Паптополтики ула за апотидана: Наястолуст                                                                                                    | Διεύθυνση και Ταχυδρομικός Κώδοκας:                                                                                                    |
| Υπογραφή, που βρίσκονται αναρτημένοι εδά.                                                                                                    |                                                                                                    |
|                                                                                                    | Env habien en moltane var base en Balasking Koley Europulase Bernnernale                                                                                                    |
| Εκίοση Ψηφιαικό Πιστοποσητικού                                                                                                    | για εξ, ατοπτάσεως Ηλεκτρουκή Υπογραφή, του βρίσκονται αναροημένοι εδώ                                                                                                    |
|                                                                                                    | Brtgs.//www.byte.gtgs//udscriber_terms.pdf.                                                                                                    |
|                                                                                                    | F. ERHMEPTEN FIA THE ERELEPTATIA PROLODIKON ARAOPERCH                                                                                                    |
|                                                                                                    | τα προσωπικά δεδομένει του θυσικού Προσώπου υπέκευνται σε επεξεργασίε για την έκδοση γηριακών                                                                                                    |

- 1. Το username που έχει ήδη δημιουργήσει κατά το αρχικό στάδιο έναρξης είναι συμπληρωμένο.
- Στο πεδίο Προσωπικός Κωδικός δημιουργεί το password που επιθυμεί για να υπογράφει (μπορεί να χρησιμοποιηθεί το ίδιο password με την ήδη υπάρχουσα ψηφιακή υπογραφή)

To passwordθα πρέπει αποτελείται από τουλάχιστον 8 λατινικούς χαρακτήρες και να έχει υποχρεωτικά, 1 κεφαλαίο, 1 πεζό, 1 αριθμό και 1 σύμβολο !@#\$%^&\*()

- 3. Στο πεδίο Επιβεβαίωση Προσωπικού κωδικού πληκτρολογεί εκ νέου το password.
- 4. Επιλέγει "Έχω διαβάσει και από δέχομαι τους όρους" και τέλος πατά «Έκδοση Ψηφιακού Πιστοποιητικού».

Τα παραπάνω αφορούν τους ενδιαφερόμενους για ανανέωση της ψηφιακής τους υπογραφής (είτε επιχειρηματίες είτε υπαλλήλους Επιμελητηρίων ΥΤΑΔ και ΥΠΕΨΗΠ).

\*Σημειώνουμε ότι οι άλλες δύο μέθοδοι (αυτοπροσώπως & με επικύρωση εγγράφων) αντιμετωπίζονται κανονικά ως αιτήσεις έκδοσης ψηφιακής υπογραφής.

Ας δούμε τώρα από την μεριά του αρμόδιου Υπεύθυνου ταυτοποίησης (ΥΤΑΔ) την διαδικασία έγκρισης αίτησης με ήδη υπάρχουσα ψηφιακή υπογραφή.

Η εφαρμογή βρίσκεται στη διεύθυνση <u>https://sign-register.businessportal.gov.gr/</u> και εξυπηρετεί την διαχείριση των αιτημάτων έκδοσης ψηφιακών υπογραφών από τους ΥΤΑΔ/ΥΠΕΨΗΠ.

| ΚΕΝΤΡΙΚΗ ΕΝΩΣ<br>ΕΠΙΜΕΛΗΤΗΡΙΩ!<br>ΕΛΛΑΔΟΣ | н 😽 егемн                                 | Η: Έκδοση Ψηφιακών Πιστοποιητικών | Login                                                                                                    |
|-------------------------------------------|-------------------------------------------|-----------------------------------|----------------------------------------------------------------------------------------------------|
|                                           |                                           |                                   |                                                                                                    |
|                                           |                                           | Είσοδος στην πλατφόρμα            |                                                                                                    |
|                                           | @                                         | Email                             |                                                                                                    |
|                                           | •                                         | Password                          |                                                                                                    |
|                                           | <b>@</b>                                  | ΟΤΡ 🗖 Λήψη ΟΤΡ                    |                                                                                                    |
|                                           |                                           | +3 Είσοδος                        |                                                                                                    |
|                                           |                                           | Ξέχασα τον κωδικό μου             |                                                                                                    |
|                                           | ΚΕΝΤΡΙΚΗ ΕΝΩΣ<br>ΕΠΙΜΕΑΝΤΗΡΙΩΙ<br>ΕΑΛΛΟΟΣ |                                   | ΕΤΕΜΗ: Έκδοση Ψηφιακών Πιστοποιητικών<br>Είσοδος στην πλατφόρμα<br>Θ Εmail<br>Θ ΟΤΡ Ξ Δήψη ΟΤΡ<br>Η Είσοδος<br>Είχασα τον κωδικό μου |

Για την είσοδο στην πλατφόρμα, ο αρμόδιος ΥΤΑΔ/ΥΠΕΨΗΠ θα πρέπει να συμπληρώσει το e-mail που έχει δηλώσει κατά τον ορισμό του και το password που του είχε αποσταλεί κατά την ενεργοποίηση του λογαριασμού.

Σε περίπτωση που δεν θυμάται το password επιλέγει "Ξέχασα τον κωδικό μου" ώστε να λάβει οδηγίες στο e-mail του για νέο password.

Τέλος, πατώντας το κουμπί Λήψη ΟΤΡ λαμβάνει το ΟΤΡ στο e-mail.

Κατά την είσοδο στην πλατφόρμα η Αρχική εικόνα που βλέπουν οι αρμόδιοι ΥΤΑΔ/ΥΠΕΨΗΠ είναι:

| ) govgr                                | ΚΕΝΤΡΙΚΗ ΕΝΩΣΗ<br>ΕΠΙΜΕΛΗΤΗΡΊΩΝ<br>ΕΛΛΑΔΟΣ | eΓΕΜΗ: Έκδοση    | Ψηφιακών Πιστοτ    | τοιητικών |                | 💄 Αθανάσιος      | Ορκόπουλος 👻 |
|----------------------------------------|--------------------------------------------|------------------|--------------------|-----------|----------------|------------------|--------------|
| 🖀 Αρχική<br>🛓 Ψηφιακά<br>Πιστοποιητικά | Ψ.Π. προς                                  | έγκριση από ΥΤα/ | 7                  |           | Ψ.Π. προς έγκι | ριση από ΥπΕΨηΠ  | =            |
|                                        | Δικαιούχος                                 | E                | νημερώθηκε στις    |           | Δικαιούχος     | Ενημερώθηκε στις |              |
|                                        |                                            | 📥 2              | 022-12-11 13:28:08 |           |                |                  |              |
|                                        |                                            | 🚣 🛛 2            | 022-12-10 20:22:06 | •         |                |                  |              |
|                                        |                                            | 🛓 2              | 022-12-09 22:55:19 | <b>@</b>  |                |                  |              |
|                                        |                                            | 🚣 2              | 022-12-09 22:09:39 |           |                |                  |              |
|                                        |                                            | 📥 2              | 022-12-09 15:18:51 |           |                |                  |              |
|                                        |                                            |                  |                    |           |                |                  |              |

Στην αρχική σελίδα βλέπουμε μια γενική εικόνα και τις 5 τελευταίες αιτήσεις που είναι για έγκριση (δεν βλέπουμε το σύνολό τους).

Για να δούμε το σύνολο των αιτήσουν που έχουμε να εγκρίνουμε πατάμε τις 3 παύλες δίπλα στο "Ψ.Π. προς έγκριση από ΥΤΑΔ (ή ΥΠΕΨΗΠ αντίστοιχα)

| govgr                                                              | ΚΕΝΤΡΙΚΗ ΕΝΩΣΗ<br>ΕΠΙΜΕΛΗΤΗΡΙΩΝ<br>ΕΛΛΑΔΟΣ | eΓΕΜΗ: Έκδα     | οση Ψηφιακών Πιστοι | τοιητικών |
|--------------------------------------------------------------------|--------------------------------------------|-----------------|---------------------|-----------|
| <ul> <li>Αρχική</li> <li>Ψηφιακά</li> <li>Πιστοποιητικά</li> </ul> | Ψ.Π. προς                                  | ; έγκριση από Υ | ΤαΔ                 |           |
|                                                                    | Δικαιούχος                                 |                 | Ενημερώθηκε στις    |           |
|                                                                    |                                            | I 📥             | 2022-12-11 13:28:08 | 0         |
|                                                                    |                                            | ۱ 🛎             | 2022-12-10 20:22:06 |           |

Εδώ εμφανίζονται μόνο οι αιτήσεις που είναι σε αναμονή έγκρισης από τον ΥΤΑΔ (ή αντίστοιχα για τον ΥΠΕΨΗΠ) και με status "Αναμένεται έγκριση από ΥΤΑΔ".

Στο πεδίο αριστερά "Ψηφιακά Πιστοποιητικά" πατώντας το εμφανίζονται όλες οι αιτήσεις που υπάρχουν ανεξαρτήτως κατάστασης (status).

| 🗊 govgr                                | KENTPI<br>ETIIME.<br>EA. | κή ενώστη<br>αμτηρίων 😽 εΓ<br>αλάδος | ΈΜΗ: Έκδο  | οση Ψηφιακών Πιστοι | ποιητικώ | v |                  | 💄 Αθανάσιος      | Ορκόπουλος 👻 |
|----------------------------------------|--------------------------|--------------------------------------|------------|---------------------|----------|---|------------------|------------------|--------------|
| 希 Αρχική<br>🛓 Ψηφιακά<br>Πιστοποιητικά |                          | Ψ.Π. προς έγκ                        | ριση από Υ | ΤαΔ                 | =        |   | Ψ.Π. προς έγκρισ | η από ΥπΕΨηΠ     | =            |
|                                        |                          | Δικαιούχος                           |            | Ενημερώθηκε στις    |          |   | Δικαιούχος       | Ενημερώθηκε στις |              |
|                                        |                          |                                      | ۱ 📥        | 2022-12-11 13:28:08 | 0        |   |                  |                  |              |
|                                        |                          |                                      | 14         | 2022-12-10 20:22:06 |          |   |                  |                  |              |

Α)«Έκδοση μέσω υπάρχοντος πιστοποιητικού εγκεκριμένης ηλεκτρονικής υπογραφής σε ισχύ της ΑΠΕΔ»

Με την μέθοδο αυτή ο ενδιαφερόμενος έχει ήδη ψηφιακή υπογραφή από την ΑΠΕΔή την KEEE.

Υπογράφει ψηφιακά την αίτηση, την ταυτότητα και την σύμβαση και τα μεταφορτώνει στο Σύστημα.

Ο ΥΤΑΔ μέσα στο διαχειριστικό του, πατώντας την επεξεργασία (το ματάκι) βλέπει τα στοιχεία της αίτησης, στην μέθοδο επιβεβαίωσης στοιχείων το "Έκδοση μέσω υπάρχοντος πιστοποιητικού εγκεκριμένης ηλεκτρονικής υπογραφής σε ισχύ της ΑΠΕΔ" και επιλέγει "ΤΑΥΤΟΠΟΙΗΣΗ ΔΙΚΑΙΟΥΧΟΥ".

| 🐡 ΤΕΣΤΟΝΟΜ          | ΙΑ ΤΕΣΤΕΠΩΝΥΜΟ                                                                                                    |                                                                                                    | 🛄 ΥΤαΔ / ΥπΕΨηΠ                                       |
|---------------------|----------------------------------------------------------------------------------------------------|----------------------------------------------------------------------------------------------------|-------------------------------------------------------|
|                     | Κατάσταση:<br>Μέθοδος επιβεβαίωσης στοιχείων:                                                                                      | Αναμένεται έγκριση από ΥΤαΔ<br>Έκδοση μέσω υπάρχοντος πιστοποιητικού εγκεκριμένης<br>ηλεκτρονικής υπογραφής σε ισχύ της ΑΠΕΔ |                                                       |
|                     | Α.Φ.Μ.:<br>Αριθμός ταυτοποιητικού στοιχείου:                                                                                       | 123456789<br>AB123456                                                                                                    | 🖹 Ταυτοποίηση δικαιούχου                              |
|                     | Είδος ταυτοποιητικού στοιχείου:<br>Λήγει στις:<br>Seriet                                                                           | Αστυνομικό Δελτίο Ταυτότητας                                                                                                 | ✓ Επιβεβαίωση Στοιχείων                               |
|                     | Serial.<br>Όνομα:                                                                                                    | τεστονομά                                                                                                    | 🛃 Επεξεργασία στοιχείων                               |
|                     | Επίθετο:<br>Πατρώνυμο:<br>Όνομα (λατινικά):<br>Επίθετο (λατινικά):<br>Πατρώνυμο (λατινικά):<br>Σταθερό πλέφωνο:<br>Κινητό πλέφωνο: | ΤΕΣΤΕΠΩΝΥΜΟ<br>ΤΕΣΤΠΑΤΡΩΝΥΜΟ<br>TESTONOMA<br>TESTEPONYMO<br>TESTPATRONYMO<br>6971234567                                      | <b>Χ</b> Απόρριψη Στοιχείων                           |
| 🕑 Ιστορικό          | αίτησης                                                                                                    |                                                                                                    |                                                       |
| Ημέρα και ώρα       | Περιγραφή                                                                                                    |                                                                                                    |                                                       |
| 2022-12-13 08:03:43 | pending_signed_files_upload   Η κατ<br>από ΥΤαΔ                                                                                    | τάσταση έκδοσης ενημερώθηκε από Αναμένεται η ψηφιακή υπ                                                                      | ογραφή των απαραίτητων εγγράφων σε Αναμένεται έγκριση |

Πατώντας το <mark>ταυτοποίηση δικαιούχου</mark> του εμφανίζει την αίτηση και την ταυτότητα του χρήστη που τα έχει υπογράψει ψηφιακά.

| Ταυτοποίηση δικαιούχου                                                                                    |                                                      | د |
|----------------------------------------------------------------------------------------------------|------------------------------------------------------|---|
| Α.Φ.Μ.:<br>Αριθμός ταυτοποιητικού στοιχείου:<br>Είδος ταυτοποιητικού στοιχείου:<br>Λήγει στις:<br>Serial: | 147376704<br>X382941<br>Αστυνομικό Δελτίο Ταυτότητας |   |
| Όνομα:<br>Τ                                                                                               | AIKATEPINH                                           |   |
| Επισειο:<br>Πατρώνυμο:                                                                                    | ΓΕΡΑΣΙΜΟΣ                                            |   |
| Όνομα (λατινικά):                                                                                         | AIKATERINI                                           |   |
| Επίθετο (λατινικά):                                                                                       | VARELI                                               |   |
| Πατρώνυμο (λατινικά):                                                                                     | GERASIMOS                                            |   |
| Σταθερό τηλέφωνο:                                                                                         |                                                      |   |
| Κινητό τηλέφωνο:                                                                                          | 6932171781                                           |   |
|                                                                                                    |                                                      |   |

Πατώντας πάνω στο πεδίο αίτηση του ανοίγει το έγγραφο, το οποίο πρέπει να ελέγξει ότι τα στοιχεία είναι σωστά και ίδια με την αριστερή στήλη με τα στοιχεία του χρήστη και την ταυτότητα. Επίσης κάνει λήψη το έγγραφο ώστε να ελέγξει την εγκυρότητα της ψηφιακής και από τον AdobeAcrobatReader.

|               | Αίτηση                                                                                          |     |
|---------------|-------------------------------------------------------------------------------------------------|-----|
| = application | 1/1   − 62% +   🗄 🗞 👤 🖶 🖶                                                                       |     |
|               | ΑΙΤΗΣΗ ΓΙΑ ΕΓΚΕΚΡΙΜΕΝΟ ΠΙΣΤΟΠΟΙΗΤΙΚΟ ΦΥΣΙΚΟΥ ΠΡΟΣΩΠΟΥ<br>ΓΙΑ ΕΞ ΑΠΟΣΤΑΣΕΩΣ ΗΛΕΚΤΡΟΝΙΚΗ ΥΠΟΓΡΑΦΗ | -   |
|               | IPOI: BYTE Computer ABEE                                                                        | 111 |
|               | Ημερομηνία Αίτησης: 2022-12-12 16:53:33                                                         |     |
|               | Α. ΣΤΟΙΧΕΙΑ ΦΥΣΙΚΟΥ ΠΡΟΣΩΠΟΥ                                                                    |     |

Εάν είναι όλα ΟΚ τότε ο ΥΤΑΔ πατάει το κόκκινο βελάκι ώστε να γίνει πράσινο.

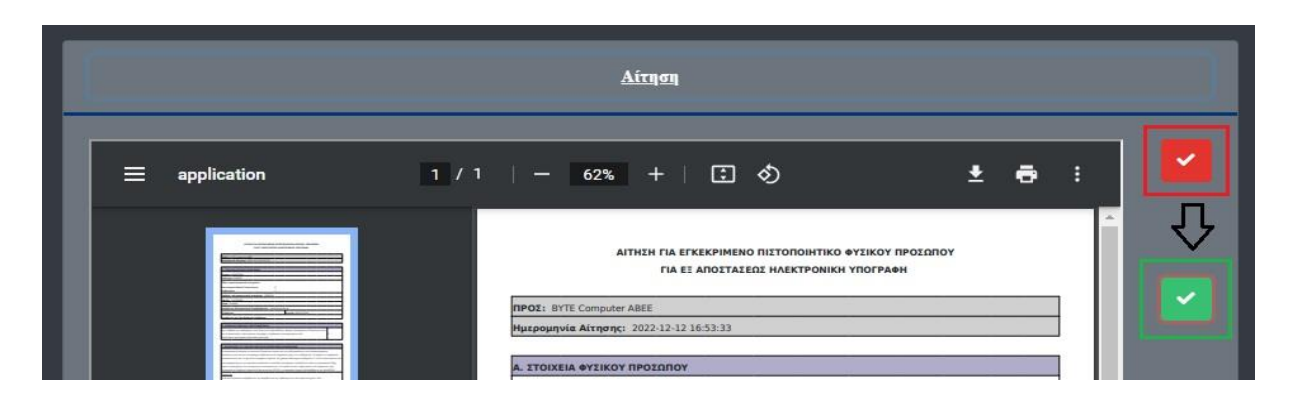

Στη συνέχεια κάνει ακριβώς το ίδιο και για την ταυτότητα στο πεδίο ταυτοποιητικόστοιχείο

Για την εγκυρότητα της ψηφιακής υπογραφής των εγγράφων, μπορεί να κοιτάξει παράλληλα και στις λεπτομέρειες της αίτησης στο ιστορικό αλλά καλύτερα να γίνεται λήψη και να ελέγχεται το έγγραφο μέσω AdobeAcrobatReader όπως ξέρουμε.

| 🔊 Ιστορικό          | αίτησης 🗾 🖃 🔤                                                                                                    |
|---------------------|----------------------------------------------------------------------------------------------------|
| Ημέρα και ώρα       | Περιγραφή                                                                                                    |
| 2022-12-13 10:43:52 | pending_signed_files_upload   Η κατάσταση έκδοσης ενημερώθηκε από Αναμένεται η ψηφιακή υπογραφή των απαραίτητων εγγράφων σε Αναμένεται έγκριση<br>από ΥΤαΔ                                                                                                    |
| 2022-12-13 10:43:52 | pending_signed_files_upload   Opot<br>Signed by: TETONOMA<br>Signed at: Tue Dec 13 08:35:27 UTC 2022<br>Issued by: CN=APED Qualified eSignature Issuing CA,O=HELLENIC PUBLIC ADMINISTRATION CERTIFICATION<br>AUTHORITY_2.5.4.97=#130c52543a454c2d30372d393031.C=GR<br>Valid signatures: 1<br>Revokation status GOOD<br>Revokation reason: null<br>Validation info:   |
| 2022-12-13 10:43:46 | pending_signed_files_upload   Aitŋoŋ<br>Signed by: TETONOMA<br>Signed at: Tue Dec 13 08:36:40 UTC 2022<br>Issued by: CN=APED Qualified eSignature Issuing CA,O=HELLENIC PUBLIC ADMINISTRATION CERTIFICATION<br>AUTHORITY,2.5.4.97=#130c52543a454c2d30372d393031,C=GR<br>Valid signatures: 1<br>Revokation status GOOD<br>Revokation reason: null<br>Validation info: |

Μετά την έγκριση των δύο ψηφιακά υπογεγραμμένων εγγράφων (πράσινο τικ και στην αίτηση και στην ταυτότητα), κλείνουμε την ταυτοποίηση δικαιούχου και παρατηρούμε ότι η επιλογή "Επιβεβαίωση Στοιχείων" έχει ενεργοποιηθεί (πριν ήταν γκρι και ανενεργή η επιλογή).

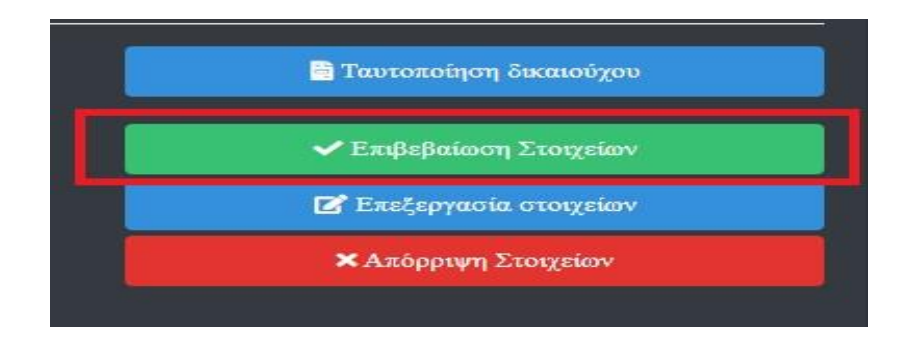

Πατώντας το <mark>Επιβεβαίωση στοιχείων</mark> είμαστε έτοιμοι να εγκρίνουμε την αίτηση ώστε να προχωρήσει στον ΥΠΕΨΗΠ.

| 270/10 |      |                       |
|--------|------|-----------------------|
| -      |      |                       |
|        | Arno | Επιβεβαίωση Στοινείων |

Παρατηρούμε ότι υπάρχει μόνο το πεδίο σχόλιο (σε περίπτωση που θέλει να γράψει κάποιο σχόλιο ο ΥΤΑΔ) και το Επιβεβαίωση στοιχείων.

Δεν έχει την επιλογή να ανεβάσει έγγραφα ο ΥΤΑΔ (άρα δεν υπογράφει κάτι ψηφιακά) όπως θα δούμε στις επόμενες δύο περιπτώσεις.

Μετά την επιλογή <mark>Επιβεβαίωση στοιχείων</mark> εμφανίζεται μήνυμα Είστε σίγουρος/η?, Πατάμε <mark>έγκριση</mark> και η αίτηση φεύγει από τον ΥΤΑΔ και μεταφέρεται στον ΥΠΕΨΗΠ για την τελική έγκριση από μέρος του.

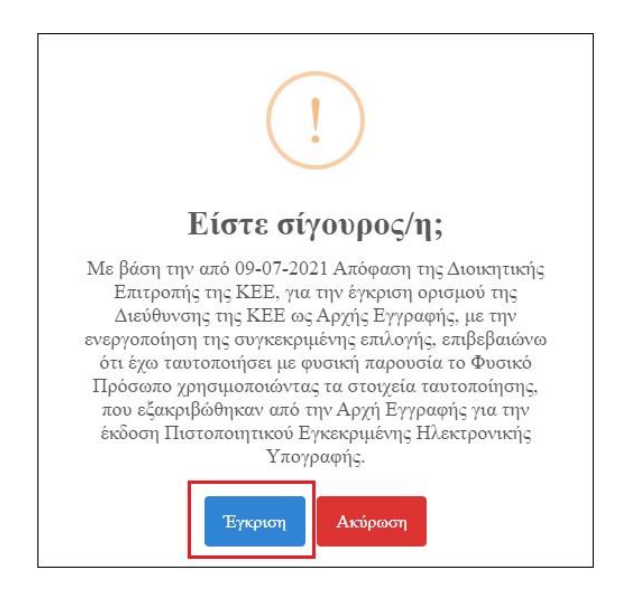

Τέλος ο ΥΠΕΨΗΠ κάνει και αυτός την διαδικασία έγκρισης όπως ακριβώς αναφέρθηκε παραπάνω, δλδ κάνει λήψη τα έγγραφα του χρήστη, ελέγχει εάν είναι ψηφιακά υπογεγραμμένα ελέγχει τα στοιχεία ότι είναι σωστά και εγκρίνει την αίτηση όπως παραπάνω.

Έτσι η αίτηση διεκπεραιώνεται από μεριάς ΥΤΑΔ/ ΥΠΕΨΗΠ και ταυτόχρονα πηγαίνει αυτοματοποιημένο e-mail για τον ορισμό του password και την ολοκλήρωση της έκδοσης της νέας ψηφιακής υπογραφής (ανανέωση), όπως αναφέρθηκε και στην σελίδα 6.

## <u>Πιθανά σενάρια - tips</u>

Σε περίπτωση αλλαγής ταυτότητας, ο χρήστης μπορεί να την διορθώσει στο πρώτο βήμα κατά την έναρξη της διαδικασίας ανανέωσης της ψηφιακής του υπογραφής.

|                                          | 2<br>Trauxía Wrausache Yrausache | MéBol                                                       |                                        |
|------------------------------------------|----------------------------------|-------------------------------------------------------------|----------------------------------------|
| Στοιχεία βάσει της υπηρεσίας myAADE (πρό | ώην TAXISnet) Παρακι<br>στοιχεί  | αλώ επιβεβαιώστε ή διορθώσ<br>ία με Βάση τα ακριβή στοιχεία | τε τα παρακάτω<br>1 της ταυτότητάς σας |
| Όνοματεπώνυμο:                           | Όνομα                            | (λατινικά) *                                                |                                        |
| ΠΑΠΑΔΟΠΟΥΛΟΣ ΓΙΩΡΓΟΣ                     | GIOR                             | GOS                                                         | 0                                      |
| Πατρώνυμο:                               | Επώνυ                            | μο (λατινικά) *                                             |                                        |
| Razine Frontinose                        | PAPA                             | DOPOULOS                                                    | 0                                      |
| AΦM:<br>919586194                        | Πατρώ                            | νυμο (λατινικά) *                                           |                                        |
|                                          | KONS                             | TANTINOS                                                    | 0                                      |
| Στοιχεία βάσει της διαλειτουργικότητα    | c με KEEE Email *                |                                                             |                                        |
| Αριθμός ταυτοποιητικού στοιχεί           | ou: cgrigo                       | oriadoy@example.org                                         | 0                                      |
| 849894849                                | Χώρα Τ                           | αυτοποιητικού Εγγράφου *                                    |                                        |
| Επωνυμία Νομικού / Φυσικού Προσ          | ώπου: Ελλάδ                      | a                                                           | ו 0                                    |
| Indigital S.A.                           | Διεύθυ                           | νση και ΤΚ                                                  |                                        |
| Κωδικός Νομικού Προσώπου:                | Διεύθ                            | ίννση [1                                                    | тк 🚺                                   |
| 123430789                                | Σταθερ                           | ό τηλέφωνο                                                  |                                        |
|                                          |                                  |                                                             | 0                                      |
|                                          | Κινητό                           | τηλέφωνο                                                    |                                        |
|                                          |                                  |                                                             | 0                                      |
|                                          |                                  |                                                             |                                        |
|                                          |                                  |                                                             | Επό                                    |

Εάν δεν την διορθώσει και προχωρήσει με την παλιά ταυτότητα τότε θα πρέπει να την διορθώσει ο ΥΤΑΔ όταν η αίτηση θα είναι σε κατάσταση Αναμένεται έγκριση από ΥΤΑΔ.

Στο πεδίο Επεξεργασία στοιχείων μπορεί ο ΥΤΑΔ να επεξεργαστεί τα στοιχεία της αίτησης σε περίπτωση που κάτι αναγράφεται λανθασμένα ή σε περίπτωση ελλιπή στοιχείων.

| ΤΕΣΤΟΝΟΜΑ ΤΕΣΤΕΠΟΝΥΜΟ                                              |                                                                                                    | 🔜 ΣΥΜΒΟΛΑΙΟΓΡΑΦΟΙ        |
|--------------------------------------------------------------------|----------------------------------------------------------------------------------------------------|--------------------------|
| Κατάστωση:<br>Μέθοδος επεβεβαίωσης στοιχτίων:                      | Αναμένεται έγκριση από ΥΤαΔ<br>Αρχή με αρμοδιότητα βεβαίωσης γνησίου<br>υπογραφής (ΚΕΠ, δικηγορικού συλλόγου, ή<br>αντίστοιχης αρμόδιας αρχής) |                          |
| Α.Φ.Μ.:<br>Αριθμός ταυτοποιητικού στοιχείου:                       | 123456789<br>AB123456                                                                                                    | 🗟 Ταυτοποίηση δικαιούχου |
| κίγα σας                                                           | 2022-03-30 14:24:31                                                                                                    | Επιβεβαίωση Σχοχείων     |
| Seriat.<br>Dvoµa:                                                  | TEETONOMA                                                                                                    | 🕑 Επιξεργασία στοιχείων  |
| Επίθετο:<br>Πατρώνυμο:<br>Όνομα (λατινικά):<br>Επίθετο (λατινικά): | TEZTERONYMO<br>TEZTRATPONYMO<br>TESTONOMA<br>TESTEPONYMO                                                                                       | Χ Απόρρυψη Στοιχοίων     |
| Πατρώνυμο (λατινικά):<br>Σταθερό τηλέφωνα:                         | TESTPATRONYMO<br>2101234567                                                                                                    |                          |

| Τα παρακάτω στοιχεία θα πρέπει να συμβαδίζουν με τα στοιχεία του χρήστη, ακριβώς όπως αναγράφονται στο ταυτοποιητικό στοιχείο που έχει προσκομίσει.<br>🛦 Προσοχή! Με την αλλαγή των παρακάτω στοιχείων, η αίτηση του δικαιούχου θα παραχθεί εξ αρχής. Σε περίπτωση Ψηφιακά Υπογεγραμμένης αίτησης, η διαδικασία θα<br>πρέπει να επιστραφεί στον δικαιούχο για υπογραφή της νέας αίτησης εκ νέου. |                                        |  |  |  |  |
|----------------------------------------------------------------------------------------------------|----------------------------------------|--|--|--|--|
| А.Ф.М.:                                                                                                    | 123456789                              |  |  |  |  |
| Εταιρία:                                                                                                    | KEEE                                   |  |  |  |  |
| Αριθμός ταυτοποιητικού στοιχείου:                                                                                                    | AB123456                               |  |  |  |  |
| Είδος ταυτοποιητικού στοιχείου:                                                                                                    | Αστυνομικό Δελτίο Ταυτότητας 🛛 🗙 🗸     |  |  |  |  |
| Όνομα:                                                                                                    | ΤΕΣΤΟΝΟΜΑ                              |  |  |  |  |
| Επίθετο:                                                                                                    | ΤΕΣΤΕΠΟΝΥΜΟ                            |  |  |  |  |
| Πατρώνυμο:                                                                                                    | ΤΕΣΤΠΑΤΡΩΝΥΜΟ                          |  |  |  |  |
| Όνομα (λατινικά):                                                                                                    | TESTONOMA                              |  |  |  |  |
| Επίθετο (λατινικά):                                                                                                    | ТЕЅТЕРОNYMO                            |  |  |  |  |
| Πατρώνυμο (λατινικά):                                                                                                    | TESTPATRONYMO                          |  |  |  |  |
|                                                                                                    | Εφαρμογή ΕΛΟΤ743 🗸 Ενημέρωση στοιχείων |  |  |  |  |

Εάν ο χρήστης όμως έχει επιλέξει ως μέθοδο ταυτοποίησης Έκδοση μέσω υπάρχοντος ψηφιακού πιστοποιητικού, πατώντας ο ΥΤΑΔ Επεξεργασία στα στοιχεία για να κάνει διόρθωση, χάνεται η ψηφιακή υπογραφή από την αίτηση γιατί παράγεται νέα αίτηση από το σύστημα. Εμφανίζεται και σχετικό μήνυμα στο πάνω μέρος της σελίδας όπως παρατηρούμε στην παραπάνω εικόνα. Στην περίπτωση αυτή ο ΥΤΑΔ θα πρέπει να επιτρέψει την αίτηση στον χρήστη με την επιλογή Απόρριψη Στοιχείων

| ΤΕΣΤΟΝΟΜΑ ΤΕΣΤΕΠΟΝΥΜΟ                         |                                                                                                    | 🔛 ΣΥΜΒΟΛΑΙΟΓΡΑΦΟ            |  |  |
|-----------------------------------------------|----------------------------------------------------------------------------------------------------|-----------------------------|--|--|
| Κατάσταση:<br>Μέθοδος επιβεβαίωσης στοιχτίων: | Αναμένεται έγκριση από ΥΤαΔ<br>Αρχή με αρμοδιάτητα βεβαίωσης γνησίου<br>υπογραφής (ΚΕΠ, δικηγορικού συλλόγου, ή<br>αντίστοιχης αρμόδιας αρχής) |                             |  |  |
| A¢M:                                          | 123456789                                                                                                    | 🗋 Ταυτοποίηση δικαιούχου    |  |  |
| Είδος ταυτοποιητικού στοιχείου.               | Αστυνομικό Δελτίο Τουτότητος                                                                                                    |                             |  |  |
| λήγεισεις                                     | 2022-03-30 14:24:31                                                                                                    | ✓ Σπιβεβαίωση Στοιχείων     |  |  |
| Seriat                                        |                                                                                                    | De Emilia contra a contra a |  |  |
| Ονομα:                                        | TEETONOMA                                                                                                    | B LINCOPANIA ONICIONAL      |  |  |
| EniBero:                                      | TEZTERONYMO                                                                                                    | 🗙 Απόρρυψη Στοιχείων        |  |  |
| Πατρωλιμό:                                    | TESTONOMA                                                                                                    |                             |  |  |
| EniBerto Okenvastit                           | TESTEPONYMO                                                                                                    |                             |  |  |
| Πατρώλυμο (λατινοκά):                         | TESTPATRONYMO                                                                                                    |                             |  |  |

Πατώντας, ανοίγει παράθυρο με αιτιολογία και δύο επιλογές.

| Αιτιολογία                                  |                          |
|---------------------------------------------|--------------------------|
|                                             |                          |
| <ul> <li>Αποστολή στον δικαιούχο</li> </ul> | πα διόρθωση στοιχείων    |
| Ο Ακύρωση έκδοσης                           |                          |
|                                             | Ακυρο Απόρριψη Στοιχείων |

Επιλέγετε Αποστολή στο δικαιούχο για διόρθωση στοιχείων ώστε να γυρίσει η αίτηση στον δικαιούχο ώστε να υπογράψει και να ανεβάσει εκ νέου τα έγγραφα στην πλατφόρμα με διορθωμένα τα στοιχεία.

- Οι ΥΤΑΔ για να μην χάνονται με τις αιτήσεις που είναι ηλεκτρονικά μόνο, με μέθοδο ήδη υπάρχουσας ψηφιακής υπογραφής (γιατί στις άλλες δύο κάτι αναμένουν, στην αυτοπροσώπως τον ίδιο τον ενδιαφερόμενο και σε αυτές με επικύρωση εγγράφων αναμένουν τα επικυρωμένα έγγραφα), μπορούν να πηγαίνουν στο σύνολο των αιτήσεων και να βάζουν στα φίλτρα
- Μέθοδος ταυτοποίησης -> Έκδοση μέσω υπάρχοντος ψηφιακού πιστοποιητικού από ΑΠΕΔ ή ΚΕΕ
- 2. Κατάσταση -> Αναμένεται έγκριση μέσω ΥΤΑΔ

Έτσι θα βλέπουν μόνο τις αιτήσεις αυτές που γίνονται και εγκρίνονται ηλεκτρονικά.

| 🕕 govgr                                                            | κεντρική ενώχη έξε εΓΕΜΗ: Έκδοση Ψηφιακών Πιστοποιητικών<br>ΕΛΛΑΔΟΣ |               |                     | 💄 Αθανάσιος | Ορκόπουλος 👻     |                  |   |
|--------------------------------------------------------------------|---------------------------------------------------------------------|---------------|---------------------|-------------|------------------|------------------|---|
| <ul> <li>Αρχική</li> <li>Ψηφιακά</li> <li>Γιστοποιητικά</li> </ul> | Ψ.Π. προ                                                            | ς έγκριση από | ΥΤαΔ                | =           | Ψ.Π. προς έγκρισ | η από ΥπΕΨηΠ     | E |
| motonoultiku                                                       | Δικαιούχος                                                          |               | Ενημερώθηκε στις    |             | Δικαιούχος       | Ενημερώθηκε στις |   |
|                                                                    |                                                                     | 1 📥           | 2022-12-11 13:28:08 |             |                  |                  |   |
|                                                                    |                                                                     | ≛             | 2022-12-10 20:22:06 |             |                  |                  |   |
|                                                                    |                                                                     |               |                     |             |                  |                  |   |

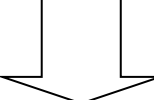

| == | Ψηφιακά Πιστο     | ποιητικά                                                                                                    |               |     |                                                        | <b>e</b> 695 | 50 Αποτεί       | λέσματα            |
|----|-------------------|----------------------------------------------------------------------------------------------------|---------------|-----|--------------------------------------------------------|--------------|-----------------|--------------------|
| ٩  | Γρήγορη αναζήτηση |                                                                                                    |               |     |                                                        | (            | <b>Υ</b> Φίλτρα | <b>Q</b> Αναζήτηση |
|    | А.Ф.М.            | Α.Φ.Μ.                                                                                                    | Όνομα         |     | Ονομα                                                  |              | 🗙 Καθαρισμός    |                    |
|    | Επίθετο           | Επίθετο                                                                                                    | Κατάσταση     |     |                                                        | E            |                 | Ŧ                  |
|    | Ταυτοποίηση       |                                                                                                    | Σύλλογος      | 2   |                                                        |              |                 |                    |
|    | OTP 1             |                                                                                                    | Δημιουργήθηκε | ĩ   | Αναμένεται η ψηφιακή υπογραφή των απαραίτητων εγγράφων | 1            |                 |                    |
|    | Ενημερώθηκε       | Έκδοση μέσω υπάρχοντος πιστοποιητικού εγκεκριμένης<br>ηλεκτρονικής υπογραφής σε ισχύ της ΑΠΕΔ ή της ΚΕΕΕ     |               | - l | Αναμένεται έγκριση από ΥΤαΔ                            | J            |                 |                    |
|    | L                 | Αρχή με αρμοδιότητα βεβαίωσης γνησίου υπογραφής (ΚΕΠ,<br>δικηνορικού συλλόγου, ή αντίστοιγης αρμόδιας αργής) |               |     | Αναμένεται έκδοση ΨΠ                                   |              |                 |                    |
| D  | Όνομα Επίθ        | Αυτοπροσώπως                                                                                                 |               |     | Εκδόθηκε                                               | Evi          | ημερώθηκε       | Ενέργειες          |

Για να επιλέξει κάποιος την μέθοδο έκδοσης μέσω ήδη υπάρχουσας ψηφιακής υπογραφής, θα πρέπει να έχει ενεργή ψηφιακή (να μην έχει λήξει) και να την χρησιμοποιεί (να θυμάται κωδικούς, να έχει ΟΤΡ κλπ). Ειδάλλως θα πρέπει να επιλέξει μια από τις άλλες δύο μεθόδους ταυτοποίησης.